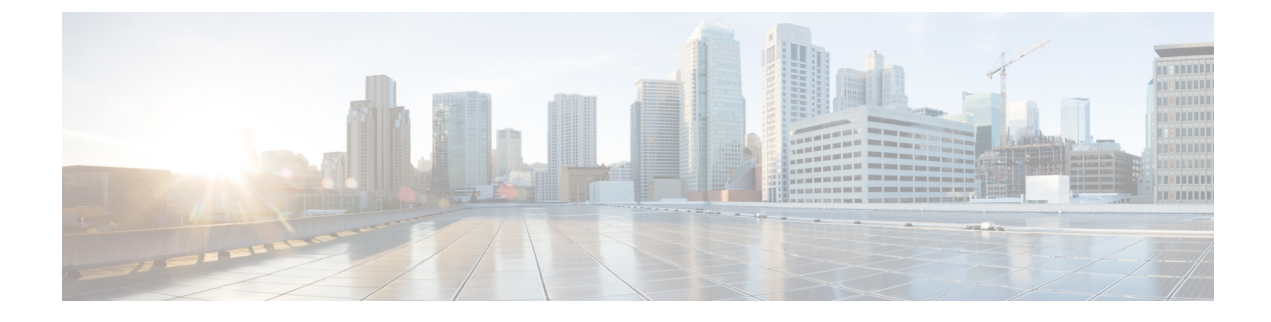

# **Configuring Remote LANs**

- Prerequisites for Configuring Remote LANs, on page 1
- Restrictions for Configuring Remote LANs, on page 1
- Remote LANs, on page 1
- Configuring a Remote LAN (GUI), on page 2
- Configuring a Remote LAN (CLI), on page 3

# **Prerequisites for Configuring Remote LANs**

- You must remove all remote LANs from a controller's configuration before moving to a release that does not support the remote LAN functionality. The remote LAN changes to a WLAN in earlier releases, which could cause an undesirable or unsecured WLAN being broadcast on the wireless network. Remote LAN is only supported in release 7.0.116.0 and later.
- Remote LAN can be applied on a dedicated LAN port on a Cisco Aironet 600 Series OEAP.

### **Restrictions for Configuring Remote LANs**

- Only four clients can connect to a Cisco Aironet 600 Series OEAP through a remote LAN port. This
  number does not affect the fifteen WLAN limit imposed for the controller WLANs. The remote LAN
  client limit supports connecting a switch or hub to the remote LAN port for multiple devices or connecting
  directly to a Cisco IP phone that is connected to that port. Only the first four devices can connect until
  one of the devices is idle for more than one minute.
- It is not possible to configure 802.1X on remote LANs through the controller GUI; configuration only through CLI is supported.

### **Remote LANs**

This section describes how to configure remote LANs.

#### Prerequisites

Remote LAN can be applied on a dedicated LAN port on a Cisco Aironet 600 Series OEAP.

#### **Guidelines and Restrictions**

- Only four clients can connect to a Cisco Aironet 600 Series OEAP through a remote LAN port. This
  number does not affect the fifteen WLAN limit imposed for the controller WLANs. The remote LAN
  client limit supports connecting a switch or hub to the remote LAN port for multiple devices or connecting
  directly to a Cisco IP phone that is connected to that port. Only the first four devices can connect until
  one of the devices is idle for more than one minute.
- It is not possible to configure 802.1X on remote LANs through the controller GUI; configuration only through CLI is supported.

This section contains the following subsections:

### **Configuring a Remote LAN (GUI)**

#### Step 1 Choose WLANs to open the WLANs page.

This page lists all of the WLANs and remote LANs currently configured on the controller. For each WLAN, you can see its WLAN/remote LAN ID, profile name, type, SSID, status, and security policies.

The total number of WLANs/Remote LANs appears in the upper right-hand corner of the page. If the list of WLANs/Remote LANs spans multiple pages, you can access these pages by clicking the page number links.

- **Note** If you want to delete a Remote LAN, hover your cursor over the blue drop-down arrow for that WLAN and choose **Remove**, or select the check box to the left of the row, choose **Remove Selected** from the drop-down list, and click **Go**. A message appears asking you to confirm your decision. If you proceed, the remote LAN is removed from any access point group to which it is assigned and from the access point's radio.
- **Step 2** Create a new Remote-LAN by choosing **Create New** from the drop-down list and clicking **Go**. The WLANs > New page appears.
- **Step 3** From the Type drop-down list, choose **Remote LAN** to create a remote LAN.
- **Step 4** In the Profile Name text box, enter up to 32 alphanumeric characters for the profile name to be assigned to this Remote WLAN. The profile name must be unique.
- **Step 5** From the WLAN ID drop-down list, choose the ID number for this WLAN.
- **Step 6** Click **Apply** to commit your changes. The **WLANs** > **Edit** page appears.
  - **Note** You can also open the WLANs > Edit page from the WLANs page by clicking the ID number of the WLAN that you want to edit.
- **Step 7** Use the parameters on the General, Security, and Advanced tabs to configure this remote LAN. See the sections in the rest of this chapter for instructions on configuring specific features.
- **Step 8** On the General tab, select the **Status** check box to enable this remote LAN. Be sure to leave it unselected until you have finished making configuration changes to the remote LAN.
  - **Note** You can also enable or disable remote LANs from the WLANs page by selecting the check boxes to the left of the IDs that you want to enable or disable, choosing **Enable Selected** or **Disable Selected** from the drop-down list, and clicking **Go**.
- **Step 9** Click **Apply** to commit your changes.

**Step 10** Click **Save Configuration** to save your changes.

## **Configuring a Remote LAN (CLI)**

#### Procedure

- See the current configuration of the remote LAN by entering this command: show remote-lan *remote-lan-id*
- Enable or disable remote LAN by entering this command: config remote-lan {enable | disable} *remote-lan-id*
- Enable or disable 802.1X authentication for remote LAN by entering this command: config remote-lan security 802.1X {enable | disable} *remote-lan-id*

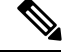

Note

The encryption on a remote LAN is always "none."

- Enable or disable local EAP with the controller as an authentication server by entering this command: config remote-lan local-auth enable *profile-name remote-lan-id*
- If you are using an external AAA authentication server, use the following command: config remote-lan radius\_server auth {add | delete} *remote-lan-id server id* config remote-lan radius\_server auth {add | delete} *remote-lan-id*

I